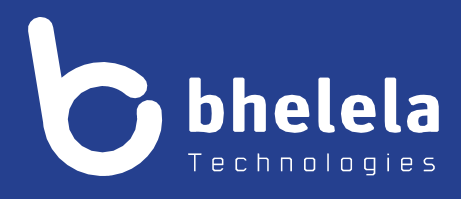

# **Presidential Youth Employment Intervention** School Governing Board - User Guide

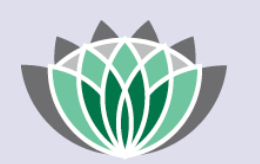

## PRESIDENTIAL EMPLOYMENT STIMULUS

#### Building 3

4 Karen Street

Bryanston

2191

South Africa

Telephone: 0861 2435352 International: +27 11 524 8680 Facsimile: +27 11 524 8620

Email: info@bhelela.com

Web: www.bhelela.com

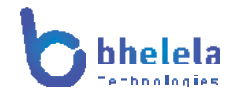

## **Table of Contents**

| SGB Log-in           | Page 3 |
|----------------------|--------|
| Landing Page         | Page 4 |
| Dashboard            | Page 4 |
| Recruitment          | Page 5 |
| Assistant            | Page 6 |
| Support and Helpdesk | Page 8 |
| Notes page           | Page 8 |

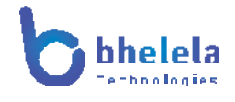

### SGB User Guide

The PYEI-DMS system will send you the link with your log in and password. You will receive the Email from Basic Education Employment Initiative. The link to the system will take you to the following home screen.

PRESIDENTIAL

EMPLOYMENT STIMULUS

#### BASIC EDUCATION EMPLOYMENT INITIATIVE

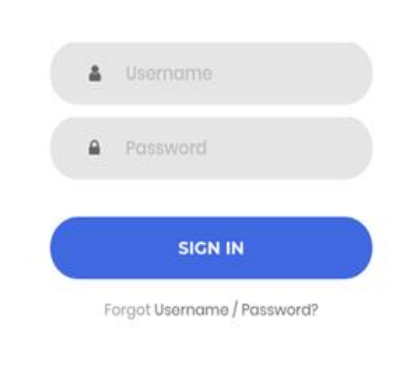

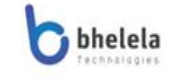

Copyright © 2021. All rights reserved.

Enter your user name and password and click sign in.

basic education

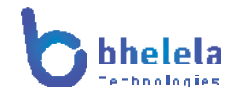

### **SGB Landing Page**

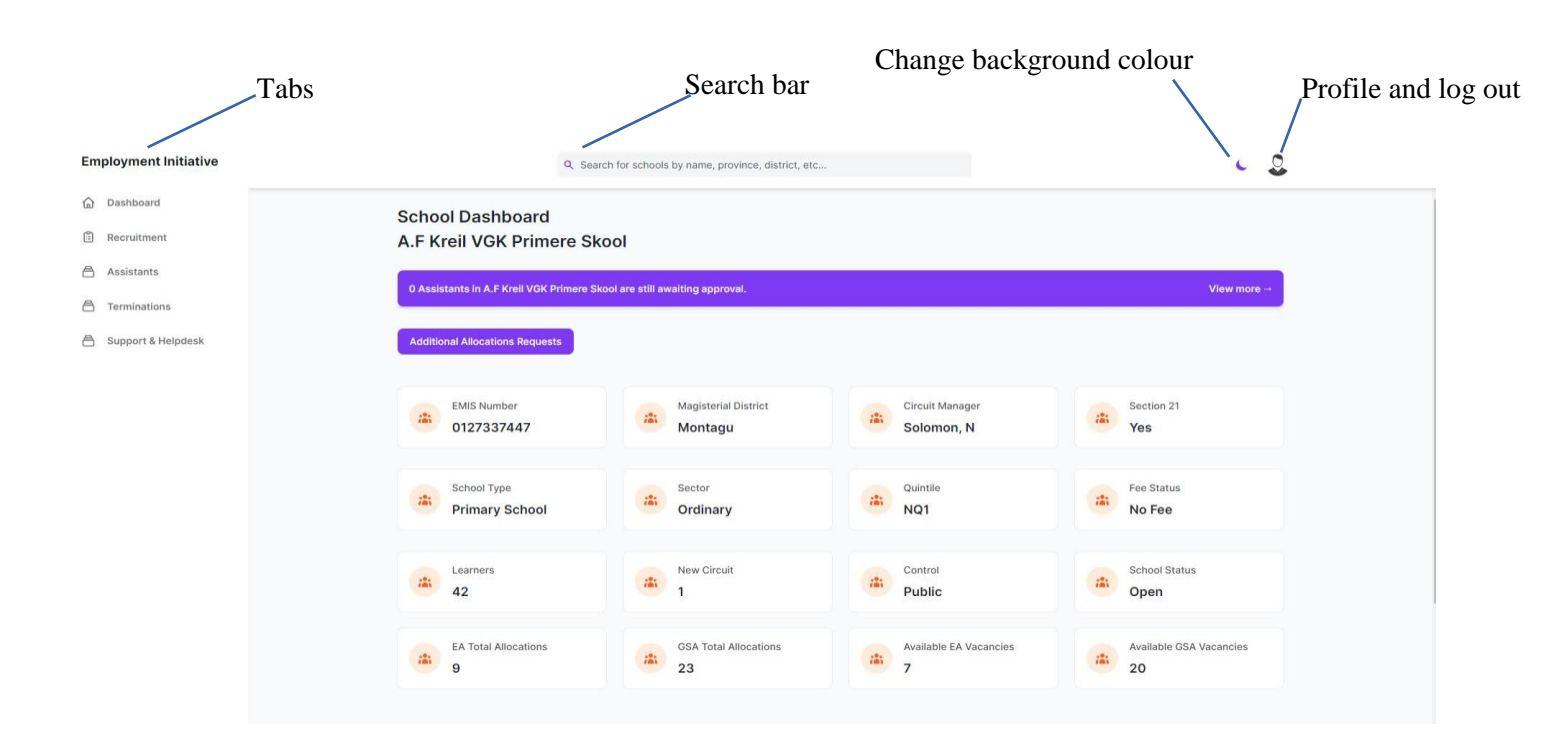

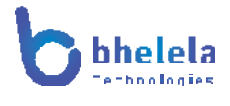

#### Dashboard Tab

On logging in, the School dashboard will open. This will give you a summary of the school details such as the school type, number of learners, the circuit manager, the sector, the school status etc. You are also able to view how many educator assistants and General School assistants are allocation to the school.

| Male EA Total            | Female EA Total                         | Male GSA Total        | Female GSA Total             |
|--------------------------|-----------------------------------------|-----------------------|------------------------------|
| Care and Support Workers | Sport and Enrichment<br>Assistants<br>0 | eCadre's<br>0         | FET Phase Grade 10 - 1:<br>0 |
| Foundation Phase         | Handyman                                | Inter-Sen Phase 4 - 9 | Reading Champions            |

You are able to view the Appointed Assistants Statistics of the school.

## Recruitments Tab

As the role of the SGB, this role is the only role that has the functionality to accept or decline the Assistants application to be an EA/GSA.

The dashboard for the recruitment, where you will view school level assistants' appointment waiting list, is shown as follows:

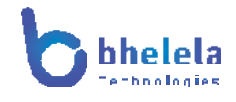

| ASSISTANT S                                                                                                    | SCHOOL                                                                                                    | PROVINCE           | DISTRICT       | CRIMINAL                                     | ID VERIFICATION | ACTION           |
|----------------------------------------------------------------------------------------------------|----------------------------------------------------------------------------------------------------|--------------------|----------------|----------------------------------------------|-----------------|------------------|
| Sinead Joubert                                                                                                    | A.F Kreil VGK Primere Skool                                                                                | Western Cape       | Cape Winelands | Pending                                      | Pending         | Update Status    |
| s is where you will find<br>relevant details for the<br>iting appointed assistant.                                       | Assistant Verification<br>View Assistants Documents<br>Recommendation From<br>A.F Kreil VGK Prime<br>Skool | t Gender<br>Female | 843189         | Date of Birth<br>02-06-1989<br>Matric<br>Yes | Age<br>32       | st Qualification |
|                                                                                                    | Update Sinead Jo<br>ID Verification<br>Pending                                                             | oubert's Status    |                |                                              |                 | ~                |
| his is where you will point or Decline an                                                                                | Criminal Check<br>Pending                                                                                  |                    |                |                                              |                 | ~                |
| sistants' application,                                                                                                   | Pending Appointment/De                                                                                     | clining<br>tent    |                |                                              |                 | ~                |
| rify ID & Criminal check,<br>t Contract start & End                                                                      | NA                                                                                                    |                    |                |                                              |                 |                  |
| rify ID & Criminal check,<br>t Contract start & End<br>ites and appoint them to<br>rtain category for the                | A Appointment Category<br>SEA                                                                              |                    |                |                                              |                 | ~                |
| rify ID & Criminal check,<br>t Contract start & End<br>ites and appoint them to<br>rtain category for the<br>/GSA roles. | A Appointment Category<br>SEA<br>Contract Start Date<br>2021/01/01                                         |                    |                |                                              |                 | ~                |

# Assistant Tab

On the Assistants Tab dashboard, you'll see Assistants who have been appointed at the school.

| SISTANT NAMES      | DATE OF BIRTH | GENDER | CITIZENSHIP           | JOB<br>CLASS | APOINTMENT CATEGORY    |
|--------------------|---------------|--------|-----------------------|--------------|------------------------|
| Naphtaly Sebetseba | 1989-09-19    | Male   | South African         | EA           | Inter-Sen Phase Gr 4-9 |
| Mo Sebetseba       | 01-10-1995    | Female | South African Citizen | EA           | Foundation Phase       |
| Naphtaly Sebetseba | 21-11-1989    | Female | South African Citizen | GSA          | Handyman               |
| Naphtaly Sebetseba | 21-11-1989    | Female | South African Citizen | GSA          | Handyman               |
| Тѕеро Мооі         | 17-12-1985    | Female | Permanent Resident    | GSA          | CSW                    |

# Termination Tab

View assistant's termination list and view/download assistants' termination letter.

| erminations & Resignations |                              |                          |                  |                    |  |  |
|----------------------------|------------------------------|--------------------------|------------------|--------------------|--|--|
| ASSISTANT NAMES            | APPOINTMENT                  | TERMINATION REASON       | TERMINATION DATE | TERMINATION LETTER |  |  |
| Naphtaly Smenyomfs         | EA - FET Phase Grade 10 - 12 | Got a better work offer. | 2021-06-30       | View               |  |  |
| Noziphiwe Tshabalala       | GSA - LSA                    | Got a better work offer. | 2021-07-22       | View               |  |  |
| Akhona Dukuza              | EA - Foundation Phase        | Underperfomance          | 2021-08-09       | View               |  |  |
| Naphtaly Sebetseba         | EA - Foundation Phase        | Got a better work offer. | 2021-09-28       | View               |  |  |
| Naphtaly Sebetseba         | EA - Foundation Phase        | AWOL                     | 2021-09-30       | View               |  |  |
| Songo Dukuza               | EA - Foundation Phase        | passed on                | 2021-10-22       | View               |  |  |
| Kiera Mawing               | GSA - SEA                    | resigned                 | 2021-10-22       | View               |  |  |
| Akhona Mbobo               | GSA - Handyman               | resigned                 | 2021-10-20       | View               |  |  |
| Tello Khodumo              | GSA - SEA                    | passed on                | 2021-10-25       | View               |  |  |
| Akhona Dukuza              | GSA - SEA                    | death                    | 2021-10-21       | View               |  |  |

# Support and Helpdesk

Access to helpdesk

Notes: